## Postini – User Tips:

With Postini email security, your mailbox should be virtually free of all spam. For some sites, this may mean 1000 messages a day that are blocked or quarantined!

#### Quarantine Summary:

Typically, users will get a Quarantine Summary email daily at 8am (some sites have selected weekly or nightly notifications, so this may vary).

|                                                                                                    | (trianc)                                                                                                    |                                                                                                    |                                                                                                 |  |
|----------------------------------------------------------------------------------------------------|----------------------------------------------------------------------------------------------------|----------------------------------------------------------------------------------------------------|-------------------------------------------------------------------------------------------------|--|
| 🖟 Reply   🎒 Reply to All   🐴 Forward   🎒 🖄   🥞                                                                                                    | .   🔻   🙆   🎦 🗙   🐟 🔹 🛠 ' 🞯 💂                                                                                                    |                                                                                                    |                                                                                                 |  |
| jle Edit View Insert Format Iools Actions                                                                                                    | Rep                                                                                                    |                                                                                                    |                                                                                                 |  |
| rom: 02425.00 Ekaru- PA [awesterheim@ekaru.com]                                                                                                    |                                                                                                    | Sent: The                                                                                                    | 11/20/2006 8:03 AM                                                                              |  |
| awesterheim@ekaru.com                                                                                                    |                                                                                                    |                                                                                                    |                                                                                                 |  |
| c:                                                                                                    |                                                                                                    |                                                                                                    |                                                                                                 |  |
| ubject: Quarantine Summary 11/20/2008                                                                                                    |                                                                                                    |                                                                                                    |                                                                                                 |  |
|                                                                                                    |                                                                                                    |                                                                                                    |                                                                                                 |  |
| westerneim@ekaru.com                                                                                                    |                                                                                                    |                                                                                                    |                                                                                                 |  |
|                                                                                                    | which are to be for the discovery and have not been such to convict be                                                                                                    |                                                                                                    | and taken attals the                                                                            |  |
| nese messages were quarantined as potential                                                                                                    | unk or virus-intected messages, and have not been sent to your inbo                                                                                                    | ox. To deliver a message to y                                                                                                    | our inbox, click the                                                                            |  |
| enver link. To view the message in your messa                                                                                                    | ge Genter, click the Subject link.                                                                                                    |                                                                                                    |                                                                                                 |  |
|                                                                                                    |                                                                                                    |                                                                                                    |                                                                                                 |  |
| unk Messages                                                                                                    | 20 Messages                                                                                                    | Message Center                                                                                                    |                                                                                                 |  |
| rom                                                                                                    | Subject                                                                                                    | Date                                                                                                    |                                                                                                 |  |
| Ilpr@bonniedayton.com                                                                                                    | 10-10-00-00-00-00-00-00-00-00-00-00-00-0                                                                                                    | 11/20/2008 6:18 am                                                                                                    | Deliver                                                                                         |  |
| oogab@bolognese-law.com                                                                                                    | anybody here?                                                                                                    | 11/20/2008 5:52 am                                                                                                    | Deliver                                                                                         |  |
| orp@crowleymarketinginc.com                                                                                                    | GolfLogix Golf GPS Pre-Holiday Sale - Save Money Today!                                                                                                    | 11/19/2008 11:09 pm                                                                                                    | Deliver                                                                                         |  |
| nmwfwooikgh@bluestarindia.com                                                                                                    | 00000000 0 0000000000000 0000000 [koi8-r]                                                                                                    | 11/19/2008 10:58 pm                                                                                                    | Deliver                                                                                         |  |
| mail@info.verizon.com                                                                                                    | Verizon Small Business Center News [iso-8859-1]                                                                                                    | 11/19/2008 10:06 pm                                                                                                    | Deliver                                                                                         |  |
| ly@mailfromftd.com                                                                                                    | Complete the Table with a Timeless Centerpiece                                                                                                    | 11/19/2008 9:49 pm                                                                                                    | Deliver                                                                                         |  |
| snews.web@palmcoastd.com                                                                                                    | Special Renewal Opportunity                                                                                                    | 11/19/2008 8:14 pm                                                                                                    | Deliver                                                                                         |  |
| rroz@q3tech.net                                                                                                    | Q3 Technologies, Inc.                                                                                                    | 11/19/2008 6:49 pm Deliver                                                                                                    |                                                                                                 |  |
| intsandtips@constantcontact.com                                                                                                    | [Hints & Tips] Tips to connect with your current customers and<br>boost your business                                                                                                    | 11/19/2008 5:51 pm                                                                                                    | Deliver                                                                                         |  |
| 1.1.0                                                                                                    | Online Auction Bargains                                                                                                    | 11/19/2008 5:13 pm                                                                                                    | Deliver                                                                                         |  |
| amin(a)prowind net                                                                                                    |                                                                                                    |                                                                                                    | Deliver                                                                                         |  |
| amin@prowind.net<br>nembership@smile.kodakgallery.com                                                                                                    | Introducing the KODAK Theatre HD Player                                                                                                    | 11/19/2008 3:33 pm                                                                                                    | Deliver                                                                                         |  |
| ramin@prowind.net<br>nembership@smile.kodakgallery.com<br>CustomerService@lipink.com                                                                                                    | Introducing the KODAK Theatre HD Player<br>NEW Calcium Bentonite Clay with FREE gift                                                                                                    | 11/19/2008 3:33 pm<br>11/19/2008 3:15 pm                                                                                                    | Deliver                                                                                         |  |
| iamingprowing.net<br>nembership@smile.kodakgallery.com<br>CustomerService@lipink.com<br>corybean@masshightech.com                                                                                                    | Introducing the KODAK Theatre HD Player<br>NEW Calcium Bentonite Clay with FREE gift<br>MHT TechCitizenship                                                                                                    | 11/19/2008 3:33 pm<br>11/19/2008 3:15 pm<br>11/19/2008 2:24 pm                                                                                                    | Deliver<br>Deliver                                                                              |  |
| iamingprowind net<br>nembership@smile.kodakgallery.com<br>CustomerService@lipink.com<br>corybean@masshightech.com<br>iecurity411@sophos.com                                                                                                    | Introducing the KOĎAK Theatre HD Player<br>NEW Calcium Bentonite Clay with FREE gift<br>MHT TechCitizenship<br>Complimentary Tool 2 Scan Your Computer for Security Risks                                                                                                    | 11/19/2008 3:33 pm<br>11/19/2008 3:15 pm<br>11/19/2008 2:24 pm<br>11/19/2008 2:19 pm                                                                                                    | Deliver<br>Deliver<br>Deliver                                                                   |  |
| iomin@prowind net<br>nembership@smile.kodakgallery.com<br>CustomerSenice@lipink.com<br>iorybean@masshightech.com<br>iecurity411@sophos.com<br>Swint\$@infoblox.com                                                                                                    | Introducing the KODAK Theater HD Player<br>NEW Calcium Bentonite Clay with FREE gift<br>MHT TechCalciumship<br>Complimentary Tool 1 Scan Your Computer for Security Risks<br>WEEINAR Take Control of Network TCO by Automating IPAM                                                                                                    | 11/19/2008 3:33 pm<br>11/19/2008 3:15 pm<br>11/19/2008 2:24 pm<br>11/19/2008 2:19 pm<br>11/19/2008 2:15 pm                                                                                                    | Deliver<br>Deliver<br>Deliver<br>Deliver<br>Deliver                                             |  |
| iamin.genovina.net<br>nembership@smile.kodakgallery.com<br>2ustomerSenice@lipink.com<br>sorybean@masshightech.com<br>ecunty41fl@sophos.com<br>2vents@limfo.infoblox.com<br>albots@et.albots.com                                                                                                    | Introducing the KODAK Theatre HD Player<br>NEW Calcium Bentonite Clay with FREE gift<br>MHT TechChicanship<br>Complementary Tool II. Scan Your Computer for Security Risks<br>WEBINAR. Take Control of Network TCO by Automating IPAM<br>Wish for cashimes. 20% of every time you also do.                                                                                                    | 11/19/2008 3:33 pm<br>11/19/2008 3:15 pm<br>11/19/2008 2:24 pm<br>11/19/2008 2:19 pm<br>11/19/2008 2:15 pm<br>11/19/2008 12:19 pm                                                                                            | Deliver<br>Deliver<br>Deliver<br>Deliver<br>Deliver<br>Deliver                                  |  |
| comingprovind net<br>combershing@armlik kodakgallery.com<br>2ustomerSenice@lipink.com<br>orybean@masshightech.com<br>ecurity411@sophos.com<br>2vents@info.infoblox.com<br>albots@e.talbots.com<br>albete.ballos@ballos.com                                                                                                    | Introducing the KODAX Theatre HD Player<br>LINU Calcum Bennate Clay with FREE gift<br>MHT TechCitizenship<br>Conclimentary Tool I: Stean Your Computer for Security Risks<br>WERNAR Take Control of Heatwork TCO by Automating IPAM<br>Wish for cashmera. 30% of every time you shop.<br>Boston FEIT Monthly Meeting and Upcoming Partner Events                                                                                            | 11/19/2008 3:33 pm<br>11/19/2008 3:15 pm<br>11/19/2008 2:24 pm<br>11/19/2008 2:19 pm<br>11/19/2008 2:15 pm<br>11/19/2008 12:19 pm<br>11/19/2008 12:09 pm                                                                     | Deliver<br>Deliver<br>Deliver<br>Deliver<br>Deliver<br>Deliver<br>Deliver                       |  |
| araningprovima net<br>araningprovima net<br>2ustomerSenice@lipink.com<br>corytean@masshightech.com<br>security=11@sophos.com<br>2vents@info.infoblox.com<br>alots@atalbots.com<br>cathleen ballos@ballos.com                                                                                                    | Introducing the KODAK Theatre HD Player<br>HEW Calcium Bentonia Clay with FREE git<br>MHT TackChizenship<br>Compliminatory TooL - Scan Your Computer for Security Risks<br>WEBINAR: Take Control of Network TOO by Automation (PAM)<br>Wish for cashmens. 20% of devire time you also.<br>Boston EHET Monthly, Meeting and Upcoming Partnet Ferents<br>Boston EHET Monthly, Meeting and Upcoming Partnet Ferents                            | 11/19/2008 3:33 pm<br>11/19/2008 3:15 pm<br>11/19/2008 2:24 pm<br>11/19/2008 2:19 pm<br>11/19/2008 2:15 pm<br>11/19/2008 12:19 pm<br>11/19/2008 12:09 pm<br>11/19/2008 12:09 pm                                              | Deliver<br>Deliver<br>Deliver<br>Deliver<br>Deliver<br>Deliver<br>Deliver                       |  |
| amingproving net<br>Ustome Service@lipink.com<br>Sustome Service@lipink.com<br>Security111@sophos.com<br>Sents@info.indbks.com<br>allots@e talbots.com<br>allots@e talbots.com<br>altheten ballos@lailos.com<br>athleen ballos@ballos.com                                                                                                    | Introducing the KODAX Theatre HD Player<br>LEW Calcium Bennate Clay with FREE gift<br>UHT TechOlizonahig<br>Constimuting, Tod I, Scan Your Computer for Security Risks<br>WEBINAE Task Control of Hertwork TCO by Automating IPAM<br>Wish for cashmera. 30% of every time you shop.<br>Roston ERET Monthly Meeting and Upcoming Partner Events<br>Boston ERET Monthly Meeting and Upcoming Partner Events<br>Hou by Enjoic Tolkhoded Cancer | 11/19/2008 3:35 pm<br>11/19/2008 3:15 pm<br>11/19/2008 2:24 pm<br>11/19/2008 2:15 pm<br>11/19/2008 12:19 pm<br>11/19/2008 12:09 pm<br>11/19/2008 12:09 pm<br>11/19/2008 12:09 pm                                             | Deliver<br>Deliver<br>Deliver<br>Deliver<br>Deliver<br>Deliver<br>Deliver<br>Deliver            |  |
| ammingprovinion are<br>terminestaning Samile kodakgallery.com<br>Lastomer Senice (Bilginini.com<br>opisena) (massaller)<br>Senista (Bilginini)<br>Senista (Bilginini) | Introducing the KODAK Theatre HD Player<br>HEW Calcium Bentonite Clay with FREE git<br>MHT TackChizenship<br>Compliminatory TooL: Scan Your Computer for Security Risks<br>WEBINAR: Take Control of Network TOO by Automation (PAA)<br>Wish for cashmens. 20% of deviry time you aboo.<br>Boston EHET Monthly, Meeting and Upcoming Panter Events<br>Help Up Fight Childhood Cancer<br>Bank of America Business 2 and Offer                 | 11/19/2008 3:35 pm<br>11/19/2008 3:15 pm<br>11/19/2008 2:19 pm<br>11/19/2008 2:19 pm<br>11/19/2008 2:19 pm<br>11/19/2008 12:09 pm<br>11/19/2008 12:09 pm<br>11/19/2008 12:09 pm<br>11/19/2008 12:07 am<br>11/19/2008 2:25 am | Deliver<br>Deliver<br>Deliver<br>Deliver<br>Deliver<br>Deliver<br>Deliver<br>Deliver<br>Deliver |  |

If you see a message in the Quarantine Summary that you want delivered to your inbox, select the "Deliver" link and it will be automatically sent.

Remember that a computer is deciding what is junk or not. It is typical to see items that are obviously spam in your quarantine list because spammers will tend to generate messages to evade rules that computers will detect.

#### Approving Senders, Blocking Senders, and changing your password:

For more options, click on the "Message Center" link just above your list of quarantined messages, on the upper right hand side.

You will be prompted to log in. If you don't remember your password, just type anything into the password box and you will see the following screen with a link "Forgot your password"

# 

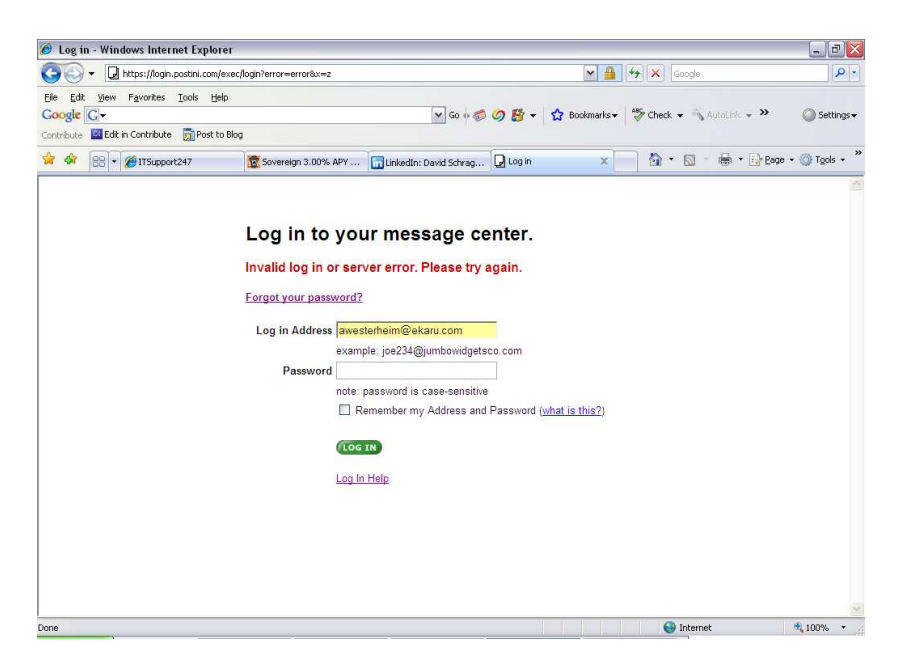

Clicking this link will allow you to have a new, temporary password eMailed to you.

After you successfully log into the Message Center, you will have many more options to manage your mail.

| 🔾 🗕 🖓 + 🕞 + 🖓 + 🖓 +                                                                                                    | s8.postini.com/app/msgctr/junk_quarantin                                                                                                    | ie 💌 🔒                                                                                                    | 😽 🗙 Google                                                                                                    |
|----------------------------------------------------------------------------------------------------|----------------------------------------------------------------------------------------------------|----------------------------------------------------------------------------------------------------|----------------------------------------------------------------------------------------------------|
| Edit View Favorites<br>le C-                                                                                                    | Tools Help                                                                                                    | 💽 Go 🗄 🏉 🤔 🛠 🕈 Bookmarks+                                                                                                    | Altouink + 🔌 Autolink + 🕨 🔘 Se                                                                                                    |
|                                                                                                    | ort247                                                                                                    | APY 🔄 LinkedIn: David Schrag 🖵 Message Center - J 🗴                                                                                                    | 🐴 • 🔯 · 🖶 • 🔂 Page • 🎯 To                                                                                                    |
| come                                                                                                    |                                                                                                    |                                                                                                    | × Logo                                                                                                    |
| terheim@ekaru.com                                                                                                    |                                                                                                    |                                                                                                    | 0                                                                                                    |
| Junk Vir                                                                                                    | uses Delivered Tra                                                                                                    | sh                                                                                                    | My Settings   Log Out   Help                                                                                                    |
| P Hide Search                                                                                                    | Find: Sender 💌                                                                                                    | Containing: Show: All                                                                                                    | Go Deliver Selected                                                                                                    |
| Show 25 per pag                                                                                                    | e 🔽 1-25 of 291                                                                                                    | Delete Selected Delete All                                                                                                    |                                                                                                    |
| Date *                                                                                                    | From Show Recipier                                                                                                    | its Subject                                                                                                    | Block<br>Reason Deliver                                                                                                    |
| 11/20/08 11:07                                                                                                    | AM mkt_outbound@mmk.com                                                                                                    | Ten Secrets for Successful Customer Service - Live Webcast                                                                                                    | Junk Filters Deliver                                                                                                    |
| 11/20/08 10:27                                                                                                    | AM Bose_Stores@email.bose.com                                                                                                    | Holiday savings on Bose products                                                                                                    | Junk Filters Deliver                                                                                                    |
| 11/20/08 10:05                                                                                                    | AM corp@crowleymarketinginc.com                                                                                                    | Increase Sales With Recession Proof Holiday Marketing                                                                                                    | Junk Filters Deliver                                                                                                    |
| 11/20/08 6:18                                                                                                    | M hllpr@bonniedayton.com                                                                                                    | По поводу разработки сайта                                                                                                    | Junk Filters Deliver                                                                                                    |
|                                                                                                    | M boogab@bolognese-law.com                                                                                                    | anybody here?                                                                                                    | Junk Filters Deliver                                                                                                    |
| 11/20/08 5:52                                                                                                    |                                                                                                    |                                                                                                    |                                                                                                    |
| 11/20/08 5:52 /                                                                                                    | PM corp@crowleymarketinginc.com                                                                                                    | GolfLogix Golf GPS Pre-Holiday Sale - Save Money Today                                                                                                    | Junk Filters Deliver                                                                                                    |
| <ul> <li>☐ 11/20/08 5:52 /</li> <li>☐ 11/19/08 11:09</li> <li>☐ 11/19/08 10:58</li> </ul>                                                                    | PM corp@crowleymarketinginc.com<br>PM ynmwfwooikqh@bluestarindia.ci                                                                                        | <u>GolfLoqix Golf GPS Pre-Holiday Sale - Save Money Today</u>                                                                                                    | Junk Filters Deliver                                                                                                    |
| □       11/20/08 5:52 /         □       11/19/08 11:09         □       11/19/08 10:58         □       11/19/08 10:08                                         | PM corp@crowleymarketinginc.com<br>PM ynmwfwooikqh@bluestarindia.co<br>PM email@info.verizon.com                                                           | SoffLooix Golf GPS Pre-Holiday Sale - Save Money Todari<br>om paccunки и อโปลงเราะดิพันเตษม์ งอราหมา<br>Verizon Small Business Center News                                                                                                    | Junk Filters Deliver                                                                                                    |
| <ul> <li>11/20/08 5:52 /</li> <li>11/19/08 11:09</li> <li>11/19/08 10:58</li> <li>11/19/08 10:06</li> <li>11/19/08 10:06</li> <li>11/19/08 9:49 /</li> </ul> | PM corp@crowleymarketinginc.com<br>PM ynmwfwooikgh@bluestarindia.co<br>PM email@info.verizon.com<br>M iliy@mailfromftd.com                                 | GolfLogix Golf GPS Pre-Holiday Sale - Save Money Today!           om         paccumku u aбузоистойчивый хостинг           Verizon Small Business Center News           Complete the Table with a Timeless Centerpiece                                    | Junk Filters Deliver<br>Junk Filters Deliver<br>Junk Filters Deliver<br>Junk Filters Deliver                                                                                                    |
| 11/20/08 5:52 /<br>11/19/08 11:09<br>11/19/08 11:09<br>11/19/08 10:00<br>11/19/08 10:00<br>11/19/08 9:49 1<br>11/19/08 8:14 1                                | PM corp@crowleymarketinginc.com<br>PM ynmwfwoolkqh@bluestarindia.co<br>PM email@info.verizon.com<br>PM illy@mailfromtd.com<br>YM usnews.web@palmcoastd.com | GolfLogix Golf GPS Pre-Holiday Sale - Save Money Today!           om paccumku u afiyzovctolikuleuli koctnukt           Verizon Small Business Center News           Complete the Table with a Timeless Centerplece           Special Renewal Opportunity | Junk Filters         Deliver           Junk Filters         Deliver           Junk Filters         Deliver           Junk Filters         Deliver           Junk Filters         Deliver           Junk Filters         Deliver |

In the message center, if you see a message you want to deliver to your inbox, select "Deliver". At this point, you will have the option to add the sender to your

Connecting People with Technology

aru

Approved Senders list, so they won't get blocked again. Just click the box under "Approve Sender" and then press the button "Approve Selected Senders" (if you "Deliver" a message directly from your Quarantine email, you won't have the option to "Approve" them. This action requires logging in).

| Edit View Favor                              | rites <u>T</u> ools I |                  |                     |                                                              |                                  | Condice.                          |                  |
|----------------------------------------------|-----------------------|------------------|---------------------|--------------------------------------------------------------|----------------------------------|-----------------------------------|------------------|
| oute G Edit in Cont                          | ribute 👼 Post         | Help             |                     | 💌 Go 🕂 🏀                                                     | 🥝 🗗 🔹 🏠 Bookmarks 🕶              | 🍄 Check 👻 🐴 Autolini 👻            | » 🔘 Setting      |
| <u>א</u> א א א א א א א א א א א א א א א א א א | Support247            | Soverei          | gn 3.00% APY        | inkedIn: David Schrag                                        | Message Center - M X             | <b>☆・ ◎</b> • <b>◎</b> • <b>◎</b> | Page 🔹 🍈 Tools 🔹 |
| Icome<br>esterheim@ekaru.cor                 | n                     |                  |                     |                                                              |                                  | ×                                 | Logo             |
| Junk                                         | Viruses               | Delivered        | Trash               |                                                              |                                  | My Settings   Lo                  | o Out Help 🝸     |
|                                              |                       |                  |                     | Messages Delive                                              | red                              |                                   |                  |
| Approve Sende                                | r Date                |                  | From                | Subject                                                      |                                  |                                   |                  |
|                                              | Wed, Nov 1            | 9, 2008 10:06 PM | email@info.ver      | izon.com Verizon Small B                                     | usiness Center News              |                                   |                  |
|                                              |                       |                  | ( Apr               | prove Selected Senders                                       | Continue                         |                                   |                  |
|                                              |                       |                  | <u>Con</u><br>© Cop | tact Support   Your Privacy<br>yright 2008 Google. Legal and | is Protected<br>I Patent Notices | powe                              | ostini 🗹         |

If you click on the "<u>My Settings</u>" link in the upper right hand corner, you will have the ability to change your password and either approve or block senders – as many as you want at a time, so you don't have to add them one by one:

| 💽 🗸 🖵 https://m    | c-s8.postini.com/app/msgctr/acco    | nt           |                                                                                                  | × 🔒                                     | Google            |                      |
|--------------------|-------------------------------------|--------------|--------------------------------------------------------------------------------------------------|-----------------------------------------|-------------------|----------------------|
| Edit View Favorite | is Iools Help<br>ute 📾 Post to Blog |              | 💽 Go 🗄 🍏 (                                                                                       | 🧿 🚼 🔻 🏠 Bookmarks+                      | 🍄 Check 👻 🖏 Autor | ink 🗸 🎽 🔘 Sett       |
| 🕸 88 • 🍘 ITSup     | port247                             | gn 3.00% APY | LinkedIn: David Schrag                                                                           | 🖌 Message Center - A 🗙                  | <u>0</u> • 6      | h 🔹 🔂 Page 👻 🎯 Tools |
| /elcome            |                                     |              |                                                                                                  |                                         |                   | 🗴 Logo               |
| Junk Vi            | iruses Delivered                    | Trash        |                                                                                                  |                                         | My Setting        | Is Log Out Help 👔    |
|                    |                                     |              | My Settings                                                                                      |                                         |                   |                      |
|                    |                                     | Click the li | nks below to view or chang                                                                       | e your settings.                        |                   |                      |
|                    | Juni                                | Settings     | <ul> <li>Approve Senders</li> <li>Block Senders</li> <li>Manage Junk Filters</li> </ul>          | ACTIVATED                               | ,                 |                      |
|                    | 📥 Viru                              | s Settings   | → Manage Virus Blockir                                                                           | g ACTIVATED                             |                   |                      |
|                    | Pers Sett                           | onal<br>ings | <ul> <li>Change Password</li> <li>Add Alternate Email A</li> <li>Set Time Zone, Langt</li> </ul> | ddresses<br>lage, and Character Encodir | g                 |                      |
|                    |                                     | Contra       | a Current Lyon Driver in                                                                         | Destroited                              |                   | powered by           |

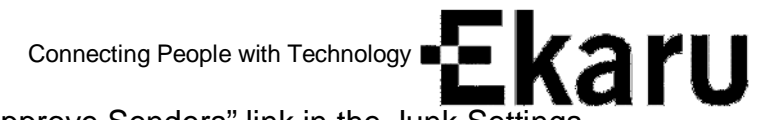

**Approve Senders:** Click on the "Approve Senders" link in the Junk Settings Box.

This will open a new window where you can type in specific email address you want to Approve, or you can type in a domain name (to approve ALL senders from a given domain).

Block Senders: Follow the same instructions except start with "Block Senders"

### Change Password:

On the My Settings Page select "Change Password" from the Personal Settings area:

| In https://mcsdi.posthi.com/app/imsptt/password         Ib Edit: Vew Favorites Iools Help         Contribute         Ib Edit: Vew Favorites Iools Help         Contribute         Ib Edit: Vew Favorites Iools Help         Contribute         Ib Edit: Vew Favorites Iools Help         Contribute         Ib Edit: Vew Favorites Iools Help         Contribute         Ib Edit: In Contribute         Ib Edit: In Contribute         Ib Contribute         Ib Contin Contribute <td< th=""><th>Message Center - Cl</th><th>hange Password -</th><th>Windows Internet Explor</th><th>rer</th><th>_ 0</th></td<> | Message Center - Cl                                          | hange Password -                      | Windows Internet Explor              | rer                                                                                                    | _ 0                                                                    |
|----------------------------------------------------------------------------------------------------|--------------------------------------------------------------|---------------------------------------|--------------------------------------|----------------------------------------------------------------------------------------------------|------------------------------------------------------------------------|
| e Edit Vew Favorites Iools Help<br>Sogle C+<br>Webuce Edit in Contribute Post to Blog<br>Webuce Edit in Contribute Post to Blog<br>Under Password<br>Contribute Spaces.<br>Old Password:<br>Contrim Password:<br>Contrim Password:<br>Save Changes<br>Save Changes                                                                                                    | 💽 🗸 🖵 https://r                                              | mc-s8.postini.com/app/                | msgctr/password                      | M 🔒                                                                                                    | Google                                                                 |
| Image: Sovereign 3.00% APY     Image: Sovereign 3.00% APY     Image: Sovereign 3.00%                                                                            | e Edit View Favorit<br>Oogle G-<br>ntribute GEdit in Contril | tes Iools Help<br>bute 🔂 Post to Blog |                                      | 🗸 Go 🕫 🧭 🚰 🗸 Bookmarks •                                                                                         | - 🏘 Check 🗸 🖏 AutoLink 🗸 🌺 🔘 Settin                                    |
| Velcome<br>westerhem@ekan.com     I Logo       Junk     Viruses     Delivered     Trash     Mr Settinas     Log Out     Help     ?       Change Password       For better security, specify a password that contains a<br>combination of letters, numbers and special characters.<br>Do not include spaces.     Requirements<br>Your password must.       Old Password:     .       New Password:     .       Continn Password:     .       Save Changes     Save Changes                                                                                                    | 🕸 😫 🕶 🏉 ITSu                                                 | upport247                             | 🔯 Sovereign 3.00% APY                | LinkedIn: David Schrag                                                                                           | 📄 🏠 • 🖾 - 🖶 • 🔂 Eage • 🎯 Tgols •                                       |
| Juik     Inset     Encoded a       Change Password       For better security, specify a password that contains a combination of letters, numbers and special characters.       Do not include spaces.       Old Password:       New Password:       Confirm Password:       Save Changes                                                                                                    | Welcome<br>awesterheim@ekaru.com                             | /images Deliver                       | Trach                                |                                                                                                    | X Logo                                                                 |
| For better security, specify a passiword that contains a combination of letters, numbers and special characters.       Requirements         Do not include spaces.       Your password must.         Old Password:                                                                                                    | Juin                                                         | endaca ben                            | initian initian                      | Change Password                                                                                                  |                                                                        |
| Old Password:<br>New Password:<br>Confirm Password:<br>Save Changes                                                                                                    |                                                              |                                       | For better<br>combinat<br>Do not inc | security, specify a password that contains a<br>ion of letters, numbers and special characters,<br>clude spaces. | Requirements<br>Your password must:<br>• Contain at least 6 characters |
| Save Changes                                                                                                    |                                                              |                                       | O<br>Ne<br>Confir                    | IId Password:                                                                                                    |                                                                        |
|                                                                                                    |                                                              |                                       |                                      | Save Changes                                                                                                    |                                                                        |
| Contact Support   Your Privacy is Protected © Copyright 2008 Google. <u>Least and Patent Incloses</u>                                                                                                    |                                                              |                                       | Cor<br>© Co                          | ntact Support Your Privacy is Protected<br>pyright 2008 Google. Legal and Patent Notices                         | powered by postini 🗹.                                                  |
|                                                                                                    |                                                              |                                       |                                      |                                                                                                    |                                                                        |